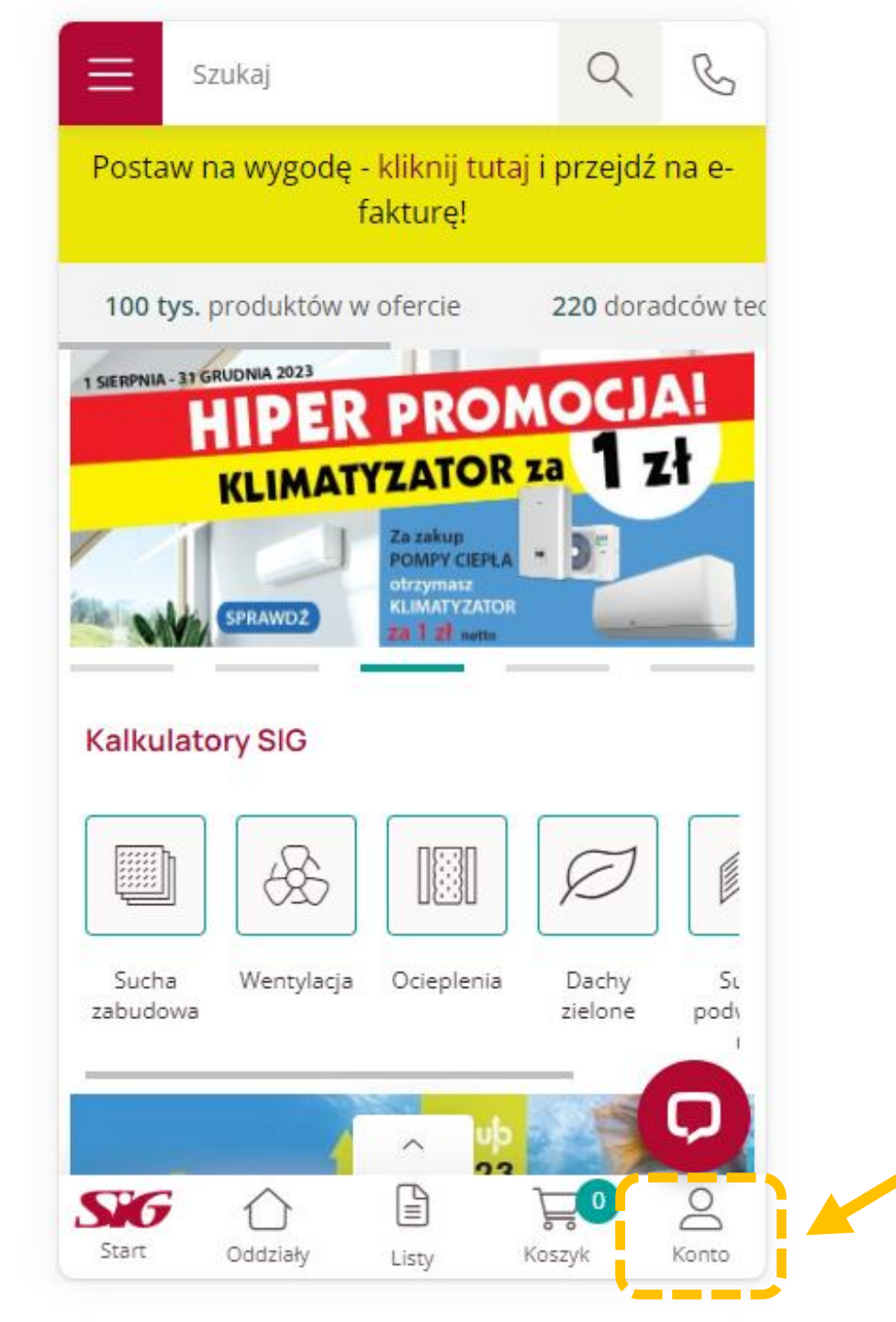

Widok po zalogowaniu się użytkownika na konto SIG.pl na urządzeniu mobilnym.

> Wejdź na stronę **SIG.pl** i zaloguj się na swoje konto.

> Kliknij na ikonę "Konto" na swoim urządzeniu.

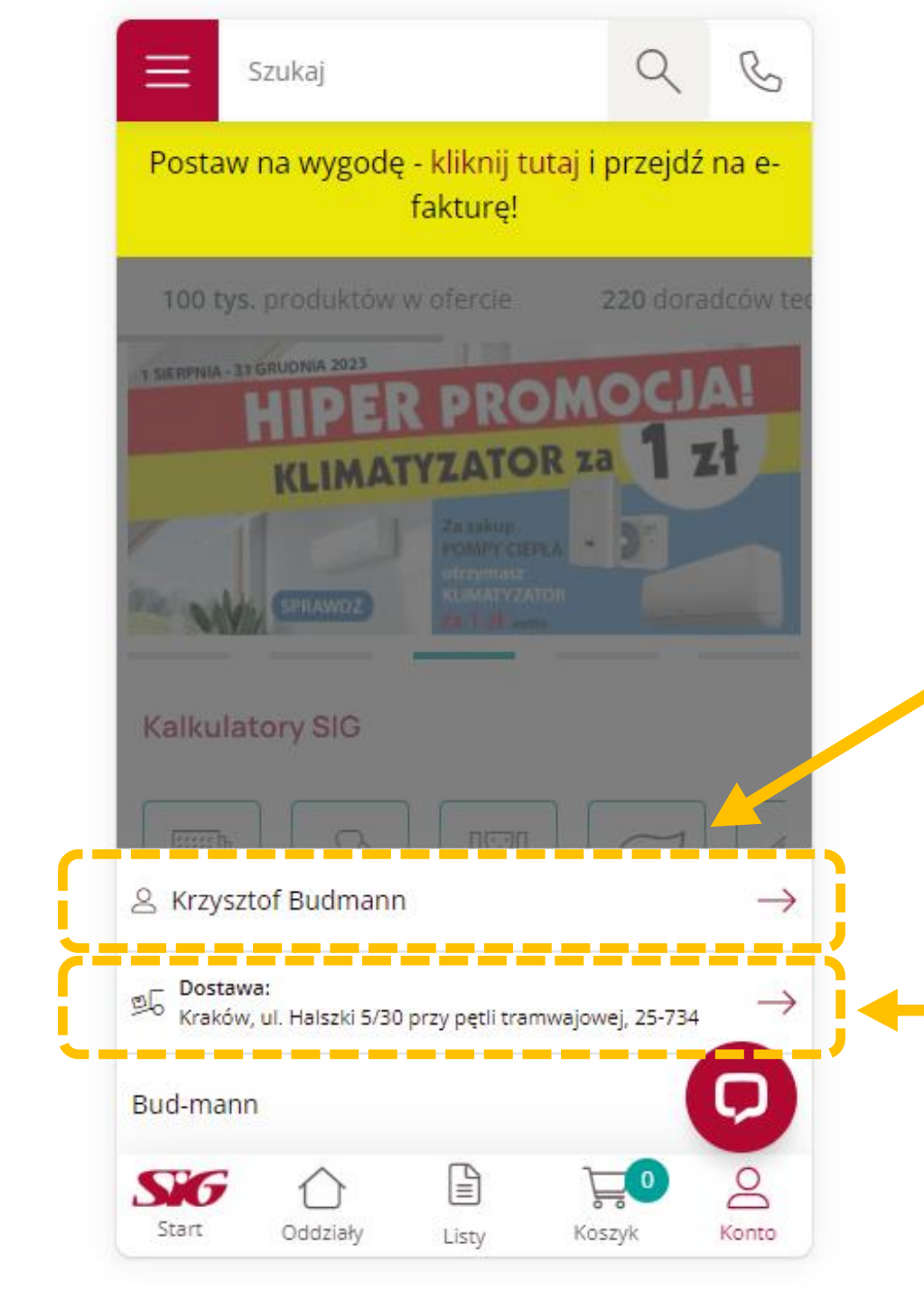

## ADRESY DOSTAWY NA SWOIM URZĄDZENIU MOBILNYM MOŻESZ DODAĆ NA 2 SPOSOBY:

Sposób 1.

## Poprzez panel klienta

Kliknij w swoje imię i nazwisko by uzyskać dostęp do różnych funkcjonalności Twojego konta na sig.pl: m.in. Adresów dostawy.

Sposób 2.

Poprzez przycisk: Wybierz formę dostawy.

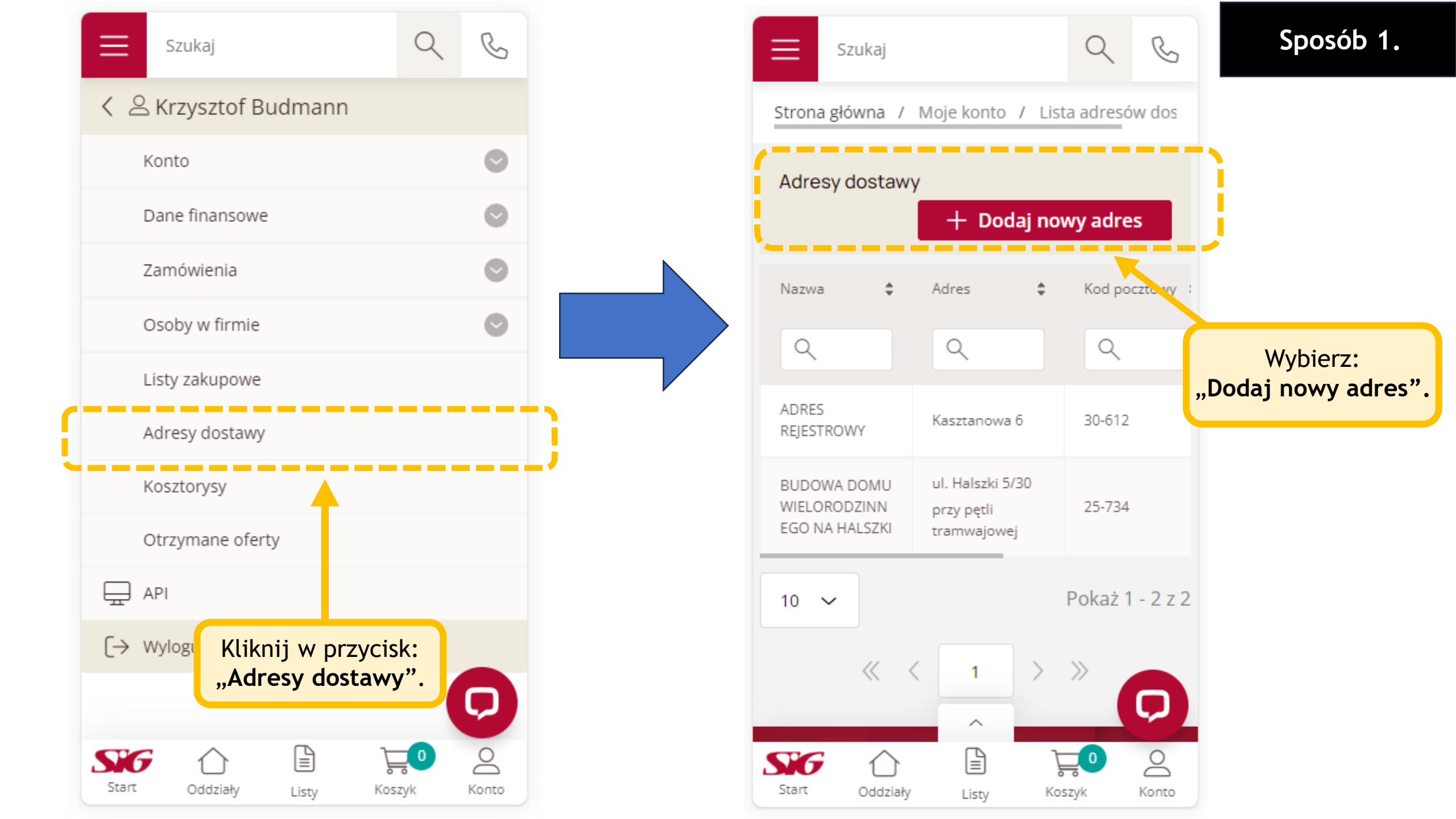

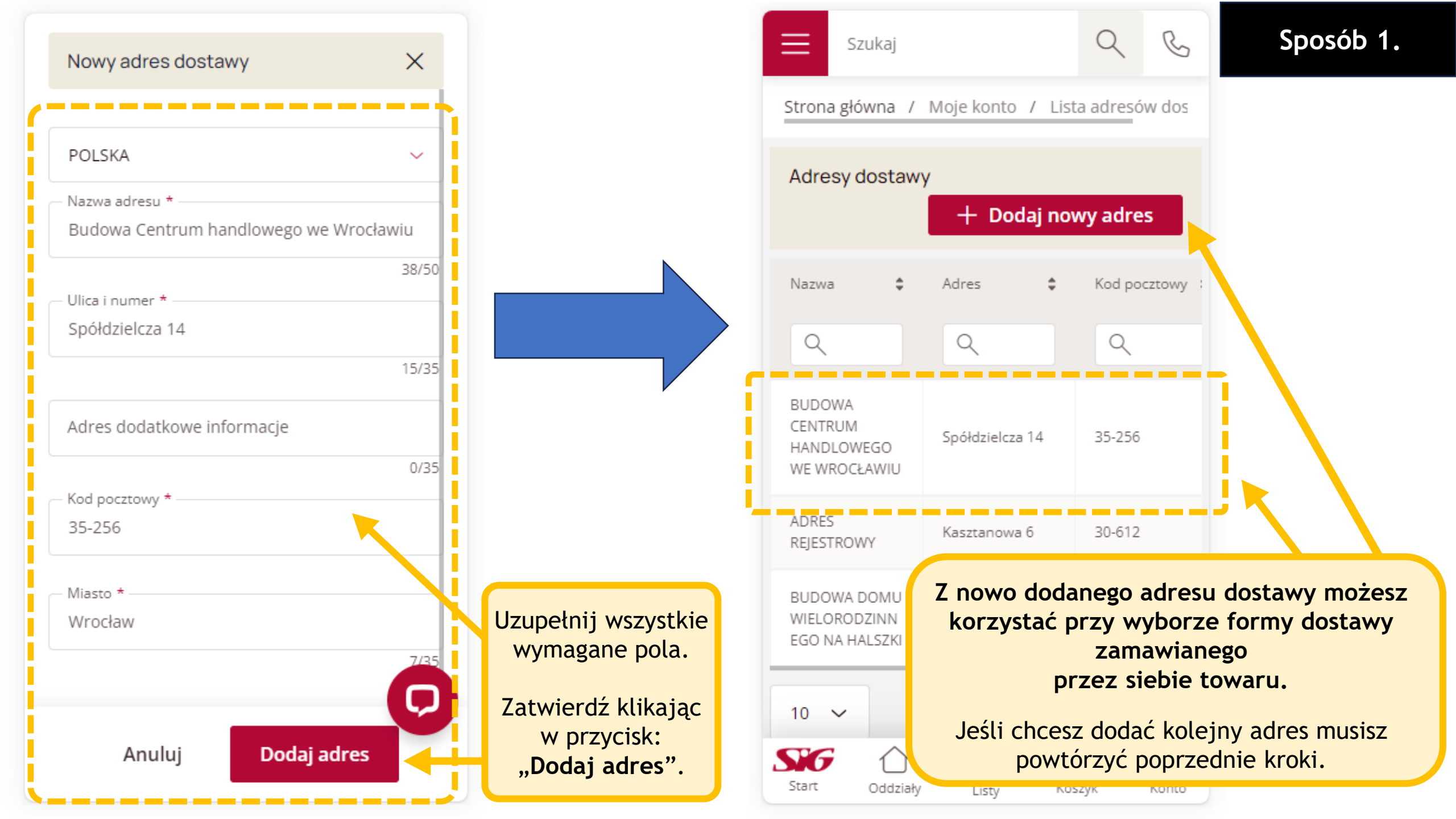

## Sposób 2.

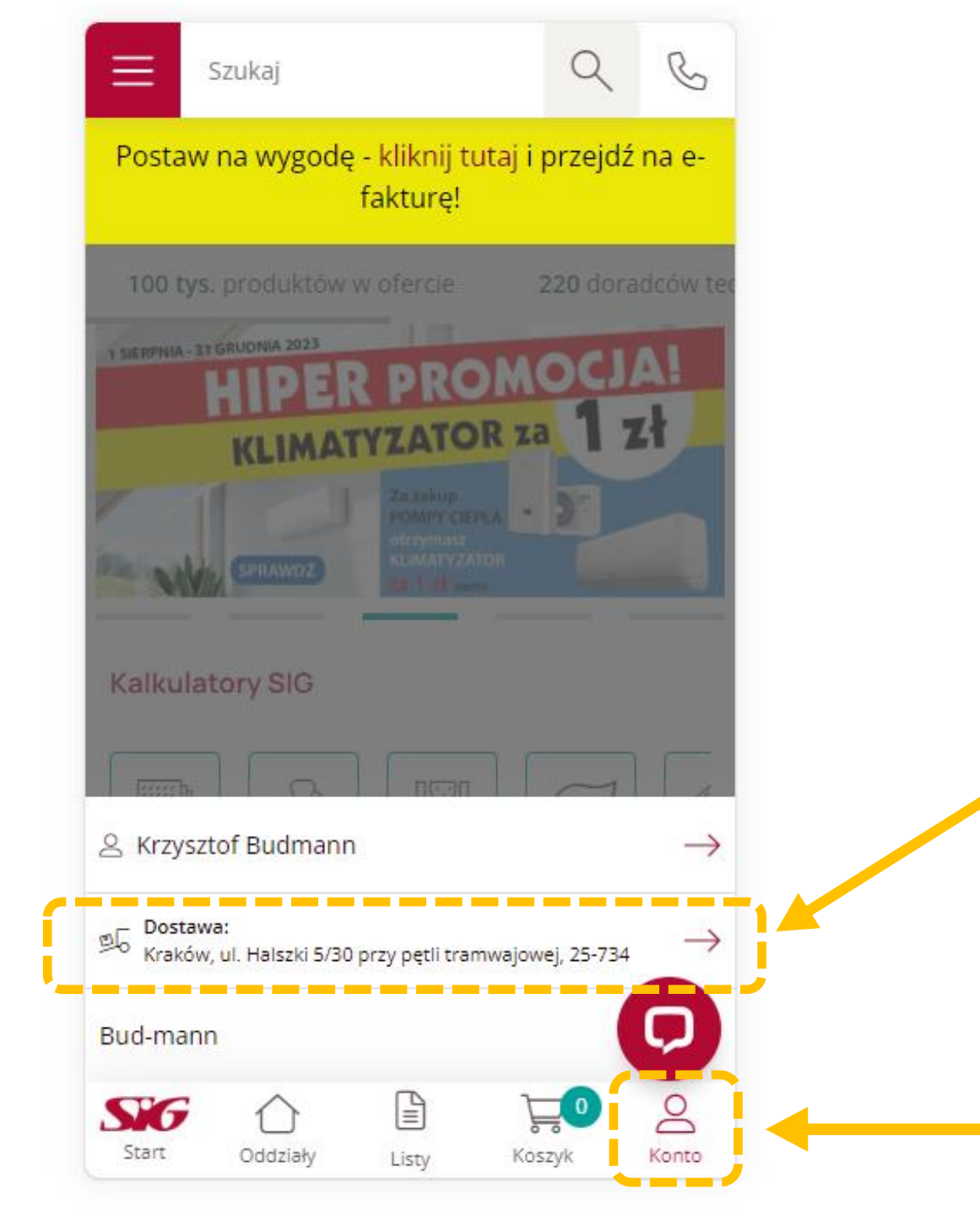

W rozwiniętym menu możesz wybrać preferowaną formę dostawy:

- Odbiór osobisty w dowolnym oddziale SIG
- Dostawę na wskazany przez Ciebie adres w zakładce: "Adresy dostawy".

W tym miejscu możesz także dodać adres dostawy.

Kliknij na ikonę **"Konto"** na swoim urządzeniu mobilnym aby rozwinąć menu.

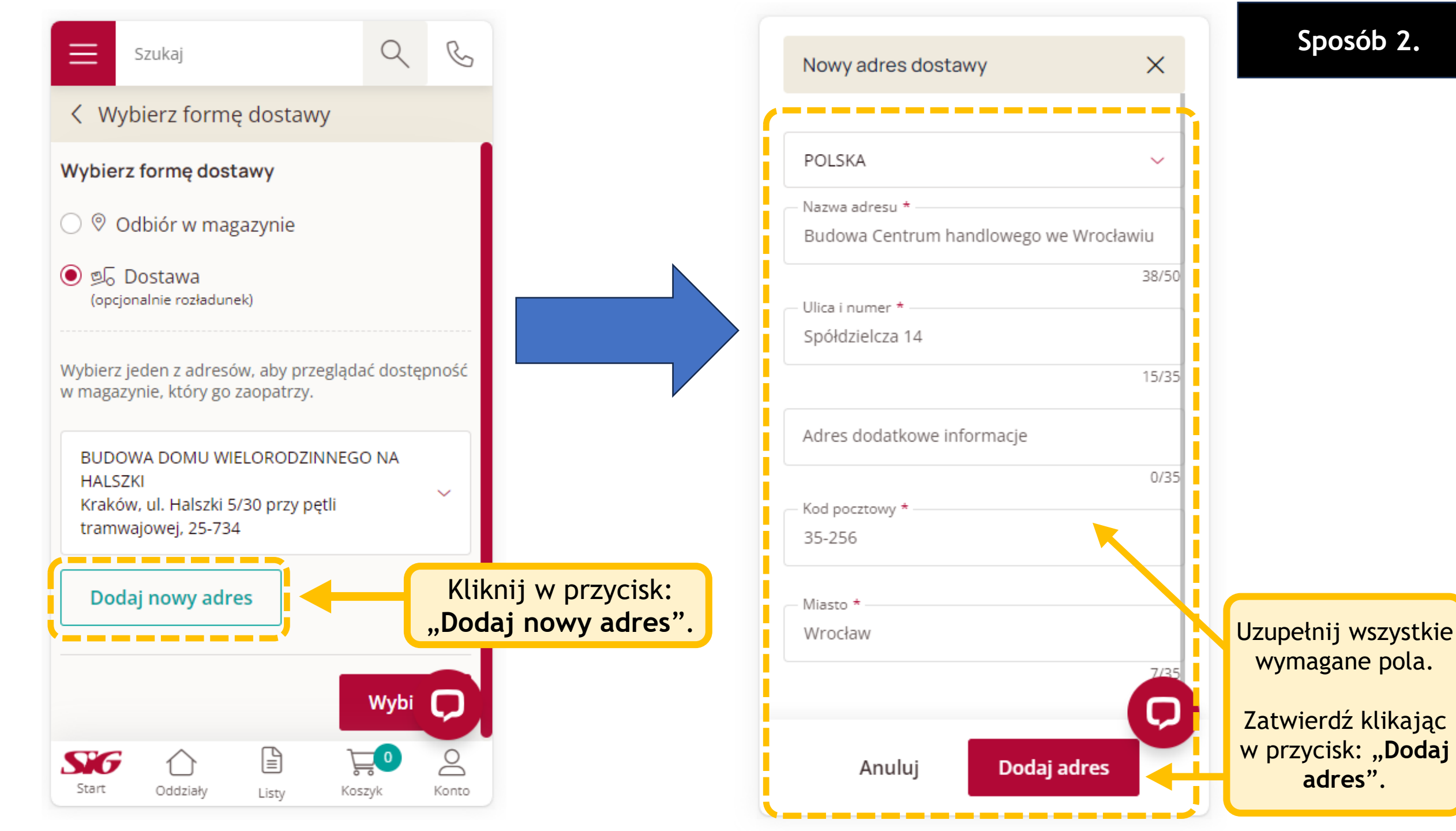